"মাধ্যমিক ও উচ্চ শিক্ষা অধিদপ্তরের আওতাধীন এমপিওভুক্ত শিক্ষা প্রতিষ্ঠানের (স্কুল ও কলেজ) শিক্ষক-কর্মচারীগণের এমপিও এর অর্থ EFT এর মাধ্যমে প্রেরণের লক্ষ্যে এমপিও সিস্টেমে তথ্য হালনাগাদকরণের নির্দেশিকা"

প্রতিষ্ঠান প্রধানগণকে অনলাইনে EMIS সফটওয়্যারে (www.emis.gov.bd) প্রতিষ্ঠানের এমপিও ইউজার আইডি ও পাসওয়ার্ড ব্যবহার করে লগ-ইন করে এমপিও মডিউলের "EFT Information Update/ ইএফটি তথ্য হালনাগাদ" মেনুতে প্রবেশ করে এমপিওভুক্ত সকল শিক্ষক-কর্মচারীর তথ্য হালনাগাদ করতে হবে।

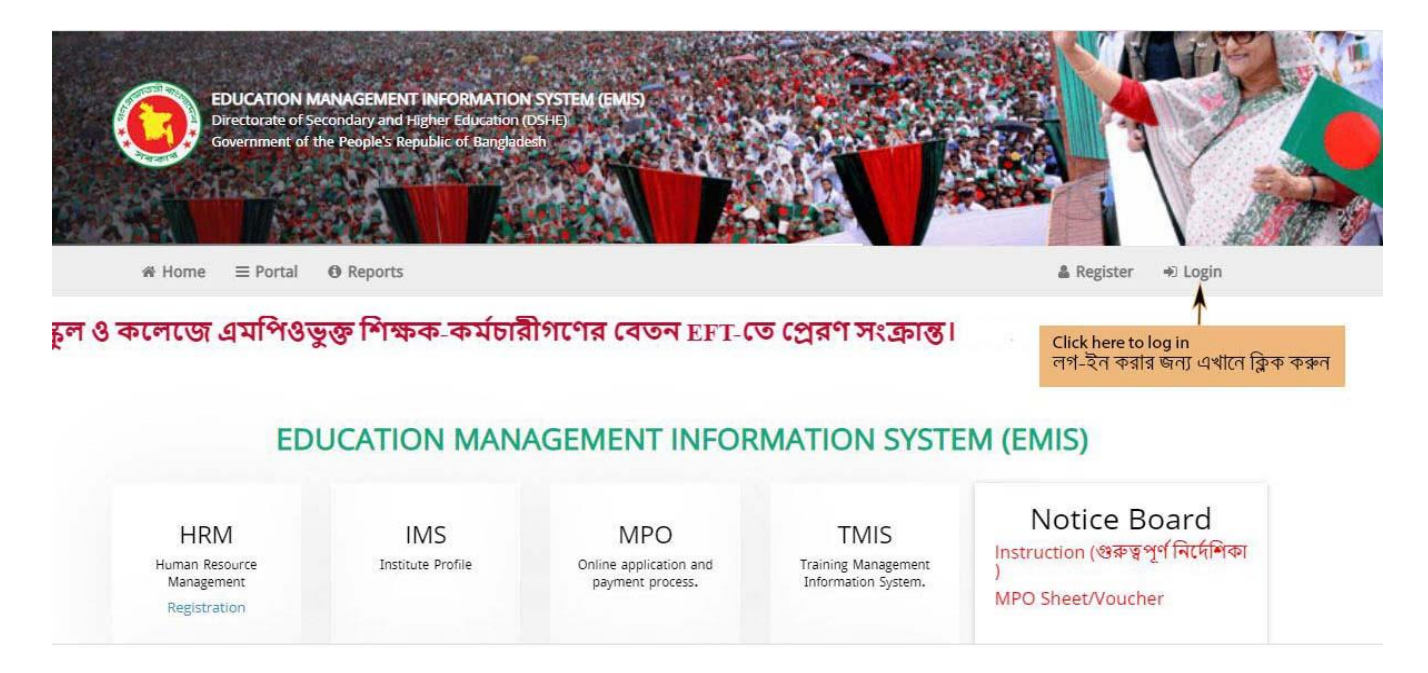

## চিত্র ১: EMIS Homepage

ইউজার আইডি ও পাসওয়ার্ড প্রদান করে "Sign In" বাটনে ক্লিক করে লগ-ইন করতে হবে।

| Welcome to EMIS single sign-on | এখানে ইউসার আইডি লিখুন |
|--------------------------------|------------------------|
| Username (Login Id)            |                        |
| Password                       |                        |
| Sign In                        | এখানে পাসওয়ার্ড লিখুন |
| > roige passion                |                        |
|                                |                        |

চিত্র ২: Login window

ইএমআইএস সফটওয়্যারের ভাষা হিসেবে বাংলা/ ইংরেজি ব্যবহার করা যায়। নিচের চিত্রানুযায়ী ভাষা পরিবর্তন

করা যায়।

| 🙆 EMIS   | ι Ξ.                                                                          | Д <sup>Р</sup> 🛔 MPO_120521 📽 |
|----------|-------------------------------------------------------------------------------|-------------------------------|
| search Q | MODULES<br>choose the appropriate module to get its functionality             | General Settings              |
|          |                                                                               | Language                      |
|          | Human Resources Management 🔛 Institute Management System 🛄 Metthily Pay Order | English 🛩                     |
|          |                                                                               | English                       |
|          |                                                                               | Blue                          |
|          | এখানে ক্লিক করে সফটওয়্যারের ভাষা বাংলা / ইংরেজী হিসেবে পরিবর্তন করতে পারবেন  |                               |
|          |                                                                               |                               |
|          |                                                                               |                               |

চিত্র ৩: সফটওয়্যারের ভাষা / Language পরিবর্তনের উপায়

সঠিক ভাবে লগ-ইন সম্পন্ন হলে "MPO" মডিউলে প্রবেশের মেনুতে ক্লিক করুন।

| 🚺 EMIS   | =                                 |                                                                   | Д <sup>1</sup> 🛔 мро_120521 ⊄         |
|----------|-----------------------------------|-------------------------------------------------------------------|---------------------------------------|
| search Q |                                   | MODULES<br>choose the appropriate module to get its functionality |                                       |
|          | HRM<br>Human Resources Management | IMS<br>Institute Management System                                | MPO<br>Meathily Pay Order             |
|          |                                   |                                                                   | 1                                     |
|          |                                   |                                                                   | Click here to log in MPO module       |
|          |                                   |                                                                   | এমপিও মডিউলে প্রবেশের জন্য ক্লিক করুন |
|          |                                   |                                                                   |                                       |

চিত্র ৪: মডিউলসমূহের আইকন

"MPO" মডিউলে প্রবেশ করলে চিত্র ৫ এর মত এমপিও মডিউলের মেনুসমূহ প্রদর্শিত হবে। এখানে ইএফটি তথ্য হালনাগাদ সংক্রান্ত ৩ টি মেনু রয়েছে:

- ক) EFT Information Update/ ইএফটি তথ্য হালনাগাদ
- খ) EFT Information Update (Inbox)/ ইএফটি তথ্য হালনাগাদ (Inbox)
- গ) EFT Information Update (Archive)/ ইএফটি তথ্য হালনাগাদ (Archive)

| EDUCATION MANAGE                                                                          | MENT INFORMATION SYSTEM (EMIS)<br>and Higher Education (DSHE) | a di seconda di seconda di seconda di seconda di seconda di seconda di seconda di seconda di seconda di second | ହ NNMMAA GBLS HIGH SCHOOL କ୍ୟାଦିନଙ୍ଗ ଶୀ ଶୀ 1999                  | English<br>Gelagouz                                              | 🛔 MPO_120521 😂 |
|-------------------------------------------------------------------------------------------|---------------------------------------------------------------|----------------------------------------------------------------------------------------------------|------------------------------------------------------------------|------------------------------------------------------------------|----------------|
| search Q.<br>E3 MPO · ·<br>B Dashboard · ·<br>Donline Application (inbox)                 |                                                               | Mont                                                                                                    | hly Payment Order (MPO) Online Applic                            | ation                                                            |                |
| Application List (Archive)     Application      Application      C     Application      C | New MPO                                                       | B                                                                                                    | Transfer                                                         | B.Ed. Scale                                                      | B              |
|                                                                                           | Upper Grade                                                   | 0                                                                                                    | Correction                                                       | Arrear                                                           | B              |
|                                                                                           | Index Delete/Release                                          |                                                                                                    | Online Application (Inbox)<br>Pending applications at your panel | Application List (Archive)<br>Application History                | Θ              |
|                                                                                           | EFT Information Update<br>খ্রুঞ্জন্তি জন্ম অসনগল              | ۲                                                                                                    | EFT Information Update (Inbox)                                   | EFT Information Update (Archive)<br>ইঞ্জেটি কথা মলকাগে (Archive) | ۲              |
|                                                                                           |                                                               | ইএয                                                                                                    | দটি তথ্য হালনাগাদকরণ সংক্রান্ত মেনু<br>ম                         | শমূহ                                                             |                |

চিত্র ৫: এমপিও মডিউলের বিভিন্ন মেনু

"EFT Information Update/ ইএফটি তথ্য হালনাগাদ" মেনুতে ক্লিক করে প্রথমে "MPO Institute Name/এমপিও প্রতিষ্ঠানের নাম" সিলেক্ট করতে হবে (চিত্র ৬)। "Institute MPO Level/ প্রতিষ্ঠানের এমপিও স্তর" এর ঘরে MPO এর যে স্তর প্রদর্শিত হচ্ছে সেই স্তরটি কোন তারিখে MPO ভূক্ত হয়েছে সেই তারিখটি "MPO Enlisting Date/ এমপিও ভুক্তির তারিখ" এর ঘরে প্রদান করতে হবে।

| ← New EFT Inform       | ation Correction |                               |  |
|------------------------|------------------|-------------------------------|--|
| 🖈 Submit               |                  | ১. প্রতিষ্ঠান নির্বাচন করুন   |  |
| Date of Application    | 12-02-2021       | MPD Institute Name            |  |
| Institute MPO Level    | -select-         | Y MPO Enlisting Date     Elin |  |
| List of MPO Teacher/Em | ployee           |                               |  |
|                        |                  |                               |  |

চিত্র ৬: এমপিও প্রতিষ্ঠান নির্বাচন

নিচে ঐ প্রতিষ্ঠানে/স্তরে যে সকল শিক্ষক-কর্মচারী এমপিওভুক্ত আছেন তাদের তালিকা প্রদর্শিত হবে এবং সেখান থেকে Open অপশনে ক্লিক করে ফরম Open করে এক এক জন জনবলের তথ্য প্রদান করতে হবে (চিত্র ৭)।

| nd Higher Educes                                                                                                    | ittiON Store                                                                                | SYSTEM (EN<br>HE) | MIS)                                                                                                    |                                                                                                    | V NUMBARA CIRLS HIGH                                                                                                    | SCHOOL 90777-: 01-01-1999                                                                                                    |                                                                                                    | Braght<br>(Alognut                                                                                                    | 🖀 MP                                                                                                    |
|----------------------------------------------------------------------------------------------------|---------------------------------------------------------------------------------------------|-------------------|----------------------------------------------------------------------------------------------------|----------------------------------------------------------------------------------------------------|----------------------------------------------------------------------------------------------------|----------------------------------------------------------------------------------------------------|----------------------------------------------------------------------------------------------------|----------------------------------------------------------------------------------------------------|----------------------------------------------------------------------------------------------------|
| ← New E                                                                                                    | FT Info                                                                                     | ormation          | Correction                                                                                                    |                                                                                                    |                                                                                                    |                                                                                                    |                                                                                                    |                                                                                                    |                                                                                                    |
| A Submit                                                                                                    |                                                                                             |                   |                                                                                                    |                                                                                                    |                                                                                                    |                                                                                                    |                                                                                                    |                                                                                                    |                                                                                                    |
| Institute Bas                                                                                                    | ic Inform                                                                                   | mation            |                                                                                                    |                                                                                                    |                                                                                                    |                                                                                                    |                                                                                                    |                                                                                                    |                                                                                                    |
| Date of Ap                                                                                                    | plicatio                                                                                    | n [               | 12-02-2021                                                                                                    |                                                                                                    |                                                                                                    | MPO                                                                                                    | Institute Name NAWP                                                                                                    | ARA GIRLS HIGH SCHOOL                                                                                                    |                                                                                                    |
| Institute M                                                                                                    | IPO Lev                                                                                     | el                | Secondary - মাধ্যমিক                                                                                                    |                                                                                                    |                                                                                                    | * MPO                                                                                                    | Enlisting Date 01-0                                                                                                    | 2-2015                                                                                                    |                                                                                                    |
| MPO Code                                                                                                    |                                                                                             | 1                 | 7808071201                                                                                                    |                                                                                                    |                                                                                                    | Elin                                                                                                    | 12052                                                                                                    | 1                                                                                                    |                                                                                                    |
| List of MPO 1                                                                                                    | Feacher                                                                                     | /Employee         |                                                                                                    | এখানে                                                                                                    | ক্লিক করে ৷                                                                                                    | একজন শিক্ষক,                                                                                                    | /কর্মচারীর ই                                                                                                    | এফটি তথ্য প্রদানের ফ                                                                                                    | রম খুলুন                                                                                                    |
| List of MPO 1                                                                                                    | Feacher                                                                                     | /Employee         | 2 Index Number                                                                                                    | এখানে<br>Designation                                                                                                    | ক্লিক করে।<br>Name (in English)                                                                                                    | একজন শিক্ষক,<br>Expected Applicant Name                                                                                                    | /কর্মচারীর ই<br>Bank Account Numb                                                                                             | এফটি তথ্য প্রদানের ফ<br>er NID Number (Only 10 or 17 Digits)                                                                     | রম খুলুন<br><sup>Mobile</sup>                                                                                                    |
| List of MPO 1                                                                                                    | Feacher                                                                                     | /Employee         | 7 Index Number<br>R1041813                                                                                                    | এখানে<br>Designation<br>4TH CLASS EMPLOY                                                                                                    | ক্লিক করে।<br>Name (in English)<br>MISS. RUJINA KHATUN                                                                                                    | একজন শিক্ষক,<br>Expected Applicant Name<br>MISS. RUJINA KHATUN                                                                                                    | /কর্মচারীর ই<br>Bank Account Nume<br>8468/45                                                                                  | এফটি তথ্য প্রদানের ফ<br>er NID Number (Only 10 or 17 Digits)                                                                     | রম খুলুন                                                                                                    |
| List of MPO 1                                                                                                    | Teacher                                                                                     | /Employee         | 7 Index Number<br>R1041813<br>N1061215                                                                                                    | এখানে<br>Designation<br>4TH CLASS EMPLOY<br>ASSISTANT TEACHER                                                                                                    | মিক করে।<br>Name (in English)<br>MISS. RUJINA KHATUN<br>MD MAHFUZUL ISAM                                                                                                    | একজন শিক্ষক,<br>Expected Applicant Name<br>MISS. RUJINA KHATUN<br>MD MAHFUZUL ISAM                                                                                                    | /কর্মচারীর ই<br>Bank Account Numb<br>8468/45<br>34001992                                                                      | এফটি তথ্য প্রদানের ফ<br>er NID Number (Only 10 or 17 Digits)                                                                     | রম খুলুন<br>Mobile                                                                                                    |
| List of MPO 1                                                                                                    | Feacher<br>1<br>2<br>3                                                                      | /Employee         | 7 Index Number<br>R1041813<br>N1061215<br>N1150450                                                                                                    | এখানে<br>Designation<br>4TH CLASS EMPLOY<br>ASSISTANT TEACHER.<br>4TH CLASS EMPLOY                                                                                                    | মিক করে ।<br>Name (in English)<br>MISS. RUJINA KHATUN<br>MD AHHRUZUL ISAM<br>MD. HUMAUN KABIR                                                                                                    | একজন শিক্ষক,<br>Expected Applicant Name<br>MISS. Rujina KHATUN<br>MD MAHFUZUL ISAM<br>MD. HUMAUN KABIR                                                                                                    | /কর্মচারীর ই<br>Bank Account Numb<br>8468/45<br>34001992<br>01015091                                                          | এফটি তথ্য প্রদানের ফ<br>er ND Number (Driy 10 or 17 Digits)                                                                      | <mark>রম 쑃ဣন</mark><br>Mobile                                                                                                    |
| List of MPO 1<br>(2) Open<br>(2) Open<br>(2) Open<br>(2) Open                                                                           | l<br>l<br>l<br>l<br>l<br>l<br>l<br>l<br>l<br>l<br>l<br>l<br>l<br>l<br>l<br>l<br>l<br>l<br>l | Employee          | Index Number<br>R1041813<br>N1061215<br>N1150450<br>R1039840                                                                                                    | Designation<br>Designation<br>4TH CLASS EMPLOY<br>ASSISTANT TEACHER<br>4TH CLASS EMPLOY<br>HEAD MASTER · 엄마                                                                                                    | মিক্রক করে।<br>Miss. Rujina khatun<br>MD Mahfuzul. Isam<br>MD. Huikaun Khalir<br>MD. zahangir alam                                                                                                    | একজন শিক্ষক,<br>Expected Applicant Name<br>MISS. RujiNA KHATUN<br>MD HUMAUN KABIR<br>MD. HUMAUN KABIR<br>MD. ZAHANGR ALAM                                                                                        | কিম্চারীর ই<br>Bank Account Nume<br>8468/45<br>340001992<br>01013091<br>8917/45                                               | এফটি তথ্য প্রদানের ফ<br>er ND Number (Only 10 or 17 Digits)                                                                      | <mark> 유지 쑃ጧ</mark> 지<br>Mobile                                                                                                    |
| List of MPO 1                                                                                                    | 1<br>2<br>3<br>4<br>5                                                                       | Is Updated        | Index Number           R1041813           N1061215           N1150450           R1039640           N56792837                                                                             | Designation<br>4th CLASS EMPLOY<br>ASSISTANT TEACHER.<br>4th CLASS EMPLOY<br>HEAD MASTER. প্রথা<br>ASSISTANT TEACHER                                                                                                    | মিক করে ।<br>Name (In English)<br>MISS. RUJINA KHATUN<br>MD MAHRUZUL ISAM<br>MD. HUMAUN KABIR<br>MD. ZAHANGR ALAM<br>MOST. SULTANA RAZIA                                                                                                    | <mark>একজন শিক্ষক</mark> ,<br>Expected Applicant Name<br>MISS. Rujina khatrun<br>MD Mahriyzul IsaM<br>MD: HUMAUN KABIR<br>MD: ZAHANGIR ALAM<br>MD: ZAHANGIR ALAM                                                 | কিম্চারীর ই<br>Bank Account Nume<br>8468/45<br>34001992<br>01015091<br>8917/45<br>34077554                                    | এফটি তথ্য প্রদানের ফ<br>er ND Number (Only 10 or 17 Digits)<br>2714781910763<br>2714740916926                                    | <b> </b>                                                                                                    |
| List of MPO 1                                                                                                    | 1<br>2<br>3<br>4<br>5<br>6                                                                  | /Employee         | P Index Number<br>R1041813<br>N1061215<br>N1150450<br>R1039940<br>N56792837<br>N56797983                                                                                                 | Designation<br>Atth CLASS EMPLOY<br>ASSISTANT TEACHER.<br>ATH CLASS EMPLOY<br>HEAD MASTER - প্রণ<br>ASSISTANT TEACHER<br>ASSISTANT TEACHER                                                                                                    | Name (in English)<br>MISS. RUJINA KHATUN<br>MD MAHFUZUL ISAM<br>MD. HUMAUN KABIR<br>MD. ZAHANGIR ALAM<br>MOST. SULTANA RAZIA<br>MD. ISRAIL HOSSAIN                                                                                                    | <b>요 주 55 시 1 1 1 1 1 1 1 1 1 1 1 1 1 1 1 1 1 </b>                                                                                                    | কিন্দ্রচারীর ই<br>Bark Account Nume<br>8468/45<br>34001992<br>01015091<br>8917/45<br>34077554<br>34077554                     | <b>山 むじ ひ む                                </b>                                                                                  | 지 빛ך 지<br>Mobile                                                                                                    |
| List of MPO 1                                                                                                    | 1<br>2<br>3<br>4<br>5<br>6<br>7                                                             | /Employee         | Index Number           R1041818           N1061215           N11061205           N110500           R1039840           N56797983           N56797984                                      | Designation<br>The CLASS EMPLOY<br>ASSISTANT TEACHER<br>বান CLASS EMPLOY<br>HEAD MASTER - প্রথা<br>ASSISTANT TEACHER<br>ASSISTANT TEACHER                                                                                                    | Name (In English)<br>MISS. RUJINA KHATUM<br>MD MAHFUZUL ISAM<br>MD. HUKAUN KABIR<br>MD. ZAHANGIR ALAM<br>MOST. SJULTAHA RAZIA<br>MD. ISRAH HOSSAIN<br>MD. SHAHASUL ALAM                                                                                          | <mark>একজন শিক্ষক,</mark><br>Expected Applicant Name<br>MIS: RUJNA KNATUN<br>MD MAHRUZU ISAM<br>MD: HUMAUN KABIR<br>MD: SHANGIR ALM<br>MD: SHANGIR ALM<br>MD: ISFANIS ULFANA RAZIA<br>MD: ISFANIS ULFANA         | /কর্মচারীর ই<br>Bank Account Nume<br>846845<br>34001992<br>01015091<br>8917745<br>34077951<br>34077991<br>01016431            | <mark>er ND Number (Only 10 or 17 Digits)<br/>271-676190763<br/>271-676190763<br/>271-6740916928<br/>272-670893366</mark>        | 지지 있다.         시           Mobile         ·           NO DATA FOUND M         ·           01715576963         ·           01728020831         ·           01745123033         · |
| List of MPO 1<br>(2' Open "<br>(2' Open<br>(2' Open<br>(2' Open<br>(2' Open<br>(2' Open<br>(2' Open<br>(2' Open<br>(2' Open<br>(2' Open | 1<br>2<br>3<br>4<br>5<br>6<br>7<br>8                                                        | /Employee         | Index Number           R1041813           N1061215           N11504300           R1039840           N5677983           N5677983           N5677983           N5677983           N5677983 | Designation<br>Designation<br>ATH CLASS EMPLOY-<br>ASSISTANT TEACHER.<br>ASSISTANT TEACHER.<br>ASSISTANT TEACHER.<br>ASSISTANT TEACHER.<br>NIGHT GUARD - 244.                                                                                     | Name (in English)<br>MISS RUJIKA KHATUN<br>MD MAHFUZUL ISAM<br>MD. HUMAUN KABIR<br>MD. ZAHANGR ALAM<br>MOST. SULTAHA RAZIA<br>MD. SHANGK ALAM<br>MD. SHANGU ALAM<br>MD. SHANGU ALAM                                                                              | <b>ユ か い に た い い い い い い い い い い い い い い い い い</b>                                                                                                    | কিন্দানীর ই<br>Bank Account Nume<br>B46845<br>34001992<br>01015091<br>891745<br>34077534<br>34077591<br>01016465              | 4 <b>ND Number (Only 10 or 17 Digits)</b> er ND Number (Only 10 or 17 Digits) 27147861910763 272470989836 272470989836 867482435 | 지 খুলুন<br>Mobile<br>NO DATA FOUND M<br>01715576983<br>01728026831<br>01728020831<br>017852122033<br>01785212749                                                                |
| List of MPO T<br>C Open<br>C Open<br>C Open<br>C Open<br>C Open<br>C Open<br>C Open<br>C Open<br>C Open<br>C Open<br>C Open<br>C Open   | 1<br>2<br>3<br>4<br>5<br>6<br>7<br>8<br>9                                                   | /Employee         | Index Number           R1041013           N1067215           N1150400           R1039840           N56772837           N5677084           N5677084           N5677288           R1052860 | Designation<br>ATH CLASS EMPLOY<br>ASSISTANT TEACHER<br>ASSISTANT TEACHER<br>ASSISTANT TEACHER<br>ASSISTANT TEACHER<br>ASSISTANT TEACHER<br>ASSISTANT TEACHER<br>ASSISTANT TEACHER<br>ASSISTANT TEACHER<br>ASSISTANT TEACHER<br>ASSISTANT TEACHER | Name (in English)<br>Miss. Rujina khatuh<br>Miss. Rujina khatuh<br>MD. HuMani Kasir<br>MD. Zahanigin Alam<br>MD. Israil Hossain<br>MD. Israil Hossain<br>MD. Israil Hossain<br>MD. Israil Hossain<br>MD. Jarkatu Auda<br>MD. Durikitu Hossain<br>Shibhada Pervin | ЦФФФП Й까?<br>Бресее Аррісис Name<br>MSS. RUJINA RHATUN<br>MO MHAVIZULI SAM<br>MO 2HANUGIR ALAM<br>MO 2HANUGIR ALAM<br>MO 2HANUGIR ALAM<br>MO SISANI MOSSIN<br>MO SHANDUL ALAM<br>MO DURRIL HOOL<br>SEMALA ZERVIN | কিন্টারীর ই<br>Bark Account Nume<br>8468/45<br>34001992<br>01015091<br>8917/45<br>34077991<br>01016451<br>01016466<br>8515/45 | <b>山 むじ                                   </b>                                                                                   | 지 빛ጧ,<br>Mobile<br>NG DATA FOUND M<br>01715576963<br>01728020831<br>0174512033<br>0172512204                                                                                    |

# চিত্র ৭: প্রতিষ্ঠানের এমপিওভুক্ত শিক্ষক-কর্মচারীর তালিকা

শিক্ষক-কর্মচারীর তথ্য হালনাগাদ ফরম নিন্মরূপ (ইংরেজি ভার্সন):

| ← Edit EFT Information        | Correction                                     |                                      |                                           |
|-------------------------------|------------------------------------------------|--------------------------------------|-------------------------------------------|
| Save as Draft Print           | <b>A</b>                                       |                                      |                                           |
| Existing Information in MPC   | ) Database                                     | Correct Information (Edit if         | Necessary)                                |
| Index Number                  | R1041813                                       | Index Number                         | R1041813                                  |
| Payment Status                | ОК *                                           | Payment Status                       | ОК +                                      |
| Teacher/Employee Status       | •                                              | Teacher/Employee Status              | ОК * *                                    |
| Name (in English)             | MISS. RUJINA KHATUN                            | Name (in English)                    | MISS. RUJINA KHATUN                       |
| Name (in Bangla)              | MISS. RUJINA KHATUN                            | Name (in Bangla)                     | MISS. RUJINA KHATUN                       |
| Father's Name (in English)    |                                                | Father's Name (in English)           |                                           |
| Mother's Name (in<br>English) |                                                | Mother's Name (In<br>English)        |                                           |
| NID Number                    |                                                | NID Number (Only 10 or<br>17 Digits) |                                           |
| Date of Birth                 | 3                                              | Date of Birth                        | ·                                         |
| Gender                        | Female *                                       | Gender                               | Female x v                                |
| Religion                      | select •                                       | Religion                             | select v                                  |
| Home District                 | select 🔹                                       | Home District                        | select-                                   |
| Designation                   | 4TH CLASS EMPLOYEE - চতুর্থ স্রেণীর কর্মচারী 🔹 | Designation                          | select                                    |
| Designation Type              | select •                                       | Designation Type                     | -select-                                  |
| Appointed Subject             | N/A (NOT APPLICABLE) - প্রযোজ্য নয় 🔹          | Appointed Subject                    | N/A (NOT APPLICABLE) - (প্রযোজ্য নয়) 🗴 🔻 |
| Pay Code/Grade                | Pay Code 20 - 🔹                                | Pay Code/Grade                       | Pay Code 20 - x ×                         |
| Present Pay Step (Basic)      | Step 3 - 9570 🔹                                | Present Pay Step (Basic)             | Step 3 - 9570 x *                         |
| Mobile                        |                                                | Mobile                               |                                           |

|                              |                                                                                                    |                                                        | A AND TRANSPORTATION CONTRACTOR |        |
|------------------------------|----------------------------------------------------------------------------------------------------|--------------------------------------------------------|---------------------------------|--------|
| First Joining Date in MPO    |                                                                                                    | First Joining Date in MPO                              |                                 |        |
| enlisted Institute           |                                                                                                    | enlisted Institute                                     |                                 |        |
| First Mpo Date               | 01-03-2010                                                                                            | First Mpo Date                                         | 01-03-2010                      |        |
| Joining Date in Present      |                                                                                                    | Joining Date in Present                                |                                 | 11111  |
| Post at Present Institution  |                                                                                                    | Post at Present Institution                            |                                 |        |
| MPO Date in Present Post     |                                                                                                    | MPO Date in Present Post                               |                                 |        |
| at present MPO               |                                                                                                    | at present MPO<br>Institution                          |                                 |        |
|                              |                                                                                                    |                                                        |                                 | 12100  |
| Date of 1st Upper Grade/     |                                                                                                    | Date of 1st Upper Grade/<br>Time Scale (If Applicable) |                                 |        |
| Data (Data una casta I       |                                                                                                    | Debe (Dedukere Certer                                  |                                 | Partie |
| Time Scale                   |                                                                                                    | Time Scale (If Applicable)                             |                                 |        |
|                              |                                                                                                    | · · · · · · · · · · · · · · ·                          |                                 | 1000   |
| College)                     |                                                                                                    | College) (If Applicable)                               |                                 |        |
| Date of D Ed Esple (For      |                                                                                                    | Date of B Ed. Scale (Fer                               |                                 | -      |
| School)                      |                                                                                                    | School) (If Applicable)                                |                                 |        |
| Rank Namo                    | RUDALI BANK                                                                                           | Rank Namo                                              | RIDALI BANK                     |        |
| Dalik Walle                  | ROTAL BARK                                                                                            | Dalik Walle                                            | NOT ALL DUNK                    | ~ ·    |
| Bank Branch Name             | select •                                                                                              | Bank Branch Name                                       | select                          | •      |
| Routing Number               |                                                                                                    | Routing Number                                         |                                 |        |
| Name of Bank Account         | MISS. RUJINA KHATUN                                                                                   | Name of Bank Account                                   | MISS. RUJINA KHATUN             |        |
| Bank Account Number          |                                                                                                    | Bank Account Number                                    |                                 |        |
|                              |                                                                                                    |                                                        |                                 |        |
| Photo                        |                                                                                                    | Photo (300*300<br>Pixels Maximum 100KB)                | 🖉 Select File 🕺                 |        |
| (                            | NO IMAGE                                                                                              | r stells maximum roonsy                                |                                 |        |
| (                            | AVAILABLE                                                                                             |                                                        |                                 |        |
|                              | $\bigcirc$                                                                                            |                                                        |                                 |        |
|                              |                                                                                                    |                                                        |                                 |        |
|                              |                                                                                                    |                                                        |                                 |        |
| I hereby declare that the in | nformation given in this application is true and correct.                                             |                                                        |                                 |        |
| In case any information give | ven in this application proves to be false or incorrect, I shall be responsible for the consequences. |                                                        |                                 |        |

চিত্র ৮: ইএফটি তথ্য হালনাগাদ ফরম (ইংরেজি ভার্সন)

শিক্ষক-কর্মচারীর তথ্য হালনাগাদ ফরম নিন্মরূপ (বাংলা ভার্সন):

| গমপিও জাটাবেইজে বিদ্যমান                                                                                                    | গল                                                                                |   | সংশোধিত তথ্য (প্রযোজনে তাল                                                                           | নোগাদ করুন)                                         |   |
|----------------------------------------------------------------------------------------------------|-----------------------------------------------------------------------------------|---|----------------------------------------------------------------------------------------------------|-----------------------------------------------------|---|
| אייי וס סומרזיגנש ואיטמוס                                                                                                    |                                                                                   |   | The map of the fermion of                                                                            |                                                     |   |
| নৈডেক্স নম্বর                                                                                                    | R3083F30                                                                          |   | ইনডেক্স নম্বর                                                                                        | R2083F30                                            |   |
| পমেন্ট/বেতন স্ট্যাটাস                                                                                                    | ок                                                                                | ٠ | পেমেন্ট/বেতন স্ট্যাটাস                                                                               | ок                                                  |   |
| শক্ষক/কর্মচারীর স্ট্যাটাস                                                                                                    | ОК                                                                                | • | শিক্ষক/কর্মচারীর স্ট্যাটাস                                                                           | ок                                                  | × |
| নাম (ইংরেজিতে)                                                                                                    | MISS. RUJINA KHATUN                                                               |   | নাম (ইংরেজিতে)                                                                                       | MISS. RUJINA KHATUN                                 |   |
| াম (ৰাংলায়)                                                                                                    | MISS. RUJINA KHATUN                                                               |   | নাম (ৰাংলায়)                                                                                        | MISS. RUJINA KHATUN                                 |   |
| পতার নাম (ইংরেজিতে)                                                                                                    |                                                                                   |   | পিতার নাম (ইংরেজিতে)                                                                                 |                                                     |   |
| নাতার নাম (ইংরেজিতে)                                                                                                    |                                                                                   |   | মাতার নাম (ইংরেজিতে)                                                                                 |                                                     |   |
| দ্বাতীয় পরিচয়পত্র নম্বর<br>গুধুমাত্র ১০ বা ১৭ ডিজিট)                                                                                              | •                                                                                 |   | জাতীয় পরিচয়পত্র নম্বর<br>(গুধুমাত্র ১০ বা ১৭ ডিজিট)                                                |                                                     |   |
| দন্দ তারিখ                                                                                                    | Commenter (                                                                       |   | জন্মতারিখ                                                                                            | 10 - 10 - 10 - 10 - 10 - 10 - 10 - 10 -             |   |
| लेक                                                                                                    | মহিলা                                                                             | • | লিঙ্গ                                                                                                | মহিলা                                               | × |
| ার্ম                                                                                                    | กิจ์เธก                                                                           |   | ধর্ম                                                                                                 | নির্বাচন                                            |   |
| নজ জেলা                                                                                                    | निर्वाচन                                                                          |   | নিজ জেলা                                                                                             | নিৰ্বাচন                                            |   |
| গদবি                                                                                                    | 8TH CLASS EMPLOYEE - চতুর্থ শ্রেণীর কর্মচারী                                      |   | পদবি                                                                                                 | নির্বাচন                                            |   |
| শদবির ধরণ                                                                                                    | निर्वाচन                                                                          | • | পদবির ধরণ                                                                                            | নির্বাচন                                            |   |
| নিয়োগের বিষয়                                                                                                    | N/A (NOT APPLICABLE) - প্রযোজ্য নয়                                               |   | নিয়োগের বিষয়                                                                                       | N/A (NOT APPLICABLE) - (প্রযোজ্য নয়)               | × |
| ৰতন কোড/গ্ৰেড                                                                                                    | Pay Code २० -                                                                     | * | বেতন কোড/গ্রেড                                                                                       | Pay Code २० -                                       | × |
| ার্তমান বেতনের ধাপ (মূল<br>বতন)                                                                                                    | Step v - ৯৫৭০                                                                     | * | বর্তমান বেতনের ধাপ (মূল<br>বেতন)                                                                     | Step ৩ - ৯৫৭০                                       | ж |
| মাৰাইল                                                                                                    |                                                                                   |   | মোৰাইল                                                                                               |                                                     |   |
| হ-মেইল                                                                                                    | Not@vailable.com                                                                  |   | ই-মেইল                                                                                               | Not@vailable.com                                    |   |
|                                                                                                    |                                                                                   |   | Were the start of second                                                                             |                                                     |   |
| মাপিওভুক্ত প্রতিষ্ঠানে প্রথম<br>বাগদানের তারিখ                                                                                                    |                                                                                   |   | এমপিওভুক্ত প্রতিষ্ঠানে প্রথম<br>যোগদানের তারিখ                                                       |                                                     |   |
| াথম এমপিও ভুফির তারিখ                                                                                                    | 07-00-5030                                                                        |   | প্রথম এমপিও ভুঞ্চির তারিখ                                                                            | 02-00-2020                                          |   |
| র্তমান প্রতিষ্ঠানে বর্তমান<br>Iদে যোগদানের তারিখ                                                                                                    |                                                                                   |   | বর্তমান প্রতিষ্ঠানে বর্তমান<br>পদে যোগদানের তারিখ                                                    |                                                     |   |
| র্তমান প্রতিষ্ঠানে বর্তমান<br>দে এমপিও ভুফ্টির তারিখ                                                                                                |                                                                                   |   | বর্তমান প্রতিষ্ঠানে বর্তমান<br>পদে এমপিও ভুষ্টির তারিখ                                               |                                                     |   |
| াথম উচ্চতর গ্রেড/টাইমক্ষেল                                                                                                    |                                                                                   |   | প্রথম উচ্চতর গ্রেড/টাইমক্ষেল                                                                         |                                                     |   |
| ান্তির তারিখ (প্রযোজ্য<br>ক্ষত্রে)                                                                                                    |                                                                                   |   | প্রান্তির তারিখ (প্রযোন্ধ্য<br>ক্ষেত্রে)                                                             |                                                     |   |
| ইতীয় উচ্চতর গ্রেড/টাইম<br>রুল প্রান্তির তারিখ (প্রযোজ্ঞ্য<br>ক্ষত্রে)                                                                              |                                                                                   |   | দ্বিতীয় উচ্চতর গ্রেড/টাইম<br>স্কেল প্রান্তির তারিখ (প্রযোজ্য<br>ক্ষেত্রে)                           |                                                     |   |
| াহকারী অধ্যাপক স্কেল<br>ান্তির তারিখ (কলেজের                                                                                                    |                                                                                   |   | সহকারী অধ্যাপক স্কেল<br>প্রান্তির তারিখ (কলেজের<br>ক্ষেত্রে)                                         |                                                     |   |
| করে)                                                                                                    |                                                                                   |   | বিএড ক্ষেল প্রাপ্তির তারিখ<br>(স্কলেব ক্ষেত্রে)                                                      |                                                     |   |
| ক্ষত্রে)<br>ইএড স্কেল প্রান্তির তারিখ<br>স্থলের ক্ষেত্রে)                                                                                           |                                                                                   |   |                                                                                                    | RUPALI BANK                                         | , |
| ক্ষত্রে)<br>ইএড ক্ষেল প্রান্তির তারিখ<br>স্কুলের ক্বেত্রে)<br>্যাংকের নাম                                                                           | RUPALI BANK                                                                       | ÷ | anacaa ulu                                                                                           | নির্বাচন                                            |   |
| করে)<br>ইএড কেল প্রান্তির তারিখ<br>রুলের কেরে)<br>্যাংকের নাম<br>্যাংক শাখার নাম                                                                    | RUPALI BANK<br>নির্বাচন                                                           | * | খ্যাৎকের নান<br>ব্যাহক শাখার নাম                                                                     |                                                     |   |
| করে)<br>ইএড ক্ষেল প্রান্তির তারিখ<br>স্কুলের কেরে)<br>যাংকর নাম<br>যাংক শাখার নাম<br>উটিং নম্বর                                                     | RUPALI BANK<br>নির্বাচন                                                           | • | খ্যাৎকেশ্ব নান<br>ব্যাংক শাখার নাম<br>রাউটিং নম্বর                                                   |                                                     |   |
| করে)<br>৫এড ক্ষেল প্রান্তির তারিখ<br>স্কুলের ক্ষেরে)<br>্যাংকে রামা<br>যাংক শাখার নাম<br>উটিং নম্বর<br>যাংক থিসাবের নাম                             | RUPALI BANK<br>तिर्वाजन<br>MISS, RUIINA KHATUN                                    | • | খ্যাৎকেশ্ব নান<br>ব্যাংক শাখার নাম<br>রাউটিং নম্বর<br>ব্যাংক হিসাবের নাম                             | MISS, RUIINA KHATUN                                 |   |
| করে)<br>ইএড হেন্দ প্রান্ডির তারিথ<br>স্কুলের কেরে)<br>্যাহক শাধার নাম<br>টেটিং নম্বর<br>যাহক হিগাবের নাম<br>যাহক হিগাবের নাম                        | RUPALI BANK<br>โต้ซ์โฮส<br>MISS. RUJINA KHATUN<br>1: ชิงช-/ชิง                    | • | খ্যায়খের নান<br>ব্যাংক শাখার নাম<br>রাউটিং নম্বর<br>ব্যাংক হিসাবের নাম<br>ব্যাংক হিসাবের নম্ব       | MISS. RUJINA KHATUN                                 |   |
| করে)<br>ইএড ফেল প্রান্ডির তারিথ<br>স্কুলের কেরে)<br>্যাহক শাধার নাম<br>টোটিং নম্বর<br>যাহক হিলাবের নাম<br>যাহক হিলাবের নাম                          | RUPALI BANK<br>โต้ซ์โฮก<br>MISS. RUJINA KHATUN<br>๒ ซิซิษ/ชิช                     | • | খ্যাথপত্র নান<br>ব্যাংক শাখার নাম<br>রাউটিং নম্বর<br>ব্যাংক হিসানের নাম<br>ব্যাংক হিসানের নম্বর      | MISS. RUJINA KHATUN<br>b 8%b/84                     |   |
| করে)<br>এড ডেম্বল রান্টির তারিথ<br>মুহলর কেরে)<br>॥থেকর নাম<br>॥থেক বিখাবের নাম<br>।থেক থিসাবের নাম<br>॥থেক থিসাবের নাম<br>॥থেক থিসাবের নম্বর<br>বি | RUPALI BANK<br>—行传历——<br>MISS. RUJINA KHATUN<br>1 步發行/8年<br>NO IMAGE<br>AVAILABLE | • | ভাৱকে গাগার<br>ব্যাংক শাগার নাম<br>রাউটিং নম্বর<br>ব্যাংক হিসানের নাম<br>ব্যাংক হিসানের নম্বর<br>হবি | MISS. RUJINA KHATUN<br>৮৪৬৮/৪৫<br>৶ ফাইল নিৰ্বাচন 🗙 |   |

চিত্র ৯: ইএফটি তথ্য হালনাগাদ ফরম (বাংলা ভার্সন)

উপরের চিত্রে বাম পার্শ্বে যে তথ্য প্রদর্শিত হচ্ছে তা এমপিও ডাটাবেজে ঐ শিক্ষক-কর্মচারীর বর্তমান তথ্য। ডান পার্শ্বের তথ্য হালনাগাদ করতে হবে।

প্রতিটি ঘরে তথ্য পূরনের নিয়ম নিম্নে উল্ল্যেখ করা হল:

- 1) Index Number: এখানে সংশ্লিষ্ট শিক্ষক-কর্মচারীর Index Number দেখা যাবে। Index Number পরিবর্তনযোগ্য নয়।
- 2) Payment Status: এখানে সংশ্লিষ্ট শিক্ষক-কর্মচারীর যাবে। Payment Status দেখা যাবে। Payment Status পরিবর্তনযোগ্য নয়।
- 3) Employee Status: শিক্ষক/কর্মচারী প্রতিষ্ঠানে কর্মরত এবং এমপিও এর অর্থ পাওয়ার যোগ্য হলে OK হবে। ঐ শিক্ষক/কর্মচারী পদত্যাগ/অবসর/মৃত্যু/চাকুরি চ্যুতি বা অন্য যে কোনো কারণে প্রতিষ্ঠানে কর্মরত না থাকলে এবং এমপিও এর অর্থ পাওয়ার যোগ্য না হলে OK এর পরিবর্তে Resigned/Dismissed/ Dead/Retired যার ক্ষেত্রে যেটা প্রযোজ্য সেটা দিতে হবে।
- 4) Name (in English) এর ঘরে শিক্ষক/কর্মচারীর সঠিক নাম ইংরেজিতে লিখতে হবে। (এমপিওভুক্ত শিক্ষক-কর্মচারীগণের নাম এস.এস.সি/দাখিল/সমমান সনদপত্র ও জাতীয় পরিচয় পত্রে নাম এবং ব্যাংক হিসাবের নাম একই রকম হতে হবে।
- 5) Name (in Bangla) এর ঘরে শিক্ষক/কর্মচারীর সঠিক নাম বাংলায় লিখতে হবে। এক্ষেত্রে Unicode Nikosh ফন্টে বাংলা লিখতে হবে।
- 6) Father's Name এর ঘরে শিক্ষক/কর্মচারীর পিতার নাম ইংরেজিতে লিখতে হবে।
- 7) Mother's Name এর ঘরে শিক্ষক/কর্মচারীর মাতার নাম ইংরেজিতে লিখতে হবে।
- 8) NID Number এর ঘরে শিক্ষক/কর্মচারীর সঠিক NID Number লিখতে হবে। যে সকল শিক্ষক/কর্মচারী স্মার্ট কার্ড গ্রহন করেছেন তাদের ক্ষেত্রে স্মার্ট কার্ড এর ১০ ডিজিটের সংখ্যাটি দিতে হবে। যে সকল শিক্ষক/কর্মচারী ১০ ডিজিটের স্মার্ট কার্ড পাননি তাঁরা তাদের NID কার্ড এর ১৭ ডিজিটের সংখ্যাটি দিবেন। NID কার্ড এর নম্বর ১৩ ডিজিটের হলে শুরুতে ঐ শিক্ষক/কর্মচারীর জন্ম সাল যুক্ত করে ১৭ ডিজিট করে দিতে হবে। উক্ত NID নম্বর নির্বাচন কমিশন ডাটাবেজ হতে যাচাই করা হবে। একটি NID শুধুমাত্র একজনের জন্য ব্যবহার যোগ্য। একই শিক্ষক/কর্মচারীর তথ্য শুধুমাত্র বর্তমান প্রতিষ্ঠান হতে হালনাগাদ করা যাবে এবং একাধিক প্রতিষ্ঠান হতে তথ্য দেয়া যাবে না।
- 9) Date of Birth এর ঘরে সংশ্লিষ্ট শিক্ষক/কর্মচারীর সঠিক জন্মতারিখ প্রদান করতে হবে।
- 10) Gender এর ঘরে সংশ্লিষ্ট শিক্ষক/কর্মচারীর লিঞ্চোর তথ্য প্রদান করতে হবে।
- 11) Religion এর ঘরে সংশ্লিষ্ট শিক্ষক/কর্মচারীর ধর্মের তথ্য প্রদান করতে হবে।
- 12) Home District এর ঘরে সংশ্লিষ্ট শিক্ষক/কর্মচারীর নিজ জেলা প্রদান করতে হবে।

- 13) Designation এর ঘরে সংশ্লিষ্ট শিক্ষক/কর্মচারীর নিয়োগ অনুসারে সঠিক পদবি নির্বাচন করতে হবে।
- 14) Designation Type এর ঘরে সংশ্লিষ্ট শিক্ষক মূল পদের না কি শাখা শিক্ষক সেই তথ্য দিতে হবে। সংশ্লিষ্ট শিক্ষক যদি মূল পদে নিয়োগপ্রাপ্ত হয়ে থাকেন তাহলে Regular দিতে হবে এবং শাখায় নিয়োগপ্রাপ্ত শিক্ষক হলে Section সিলেক্ট করবেন। সংশ্লিষ্ট শিক্ষক যদি অতিরিক্ত জনবল হয়ে থাকেন তাহলে Surplus সিলেক্ট করবেন।
- 15) Appointed Subject এর ঘরে সংশ্লিষ্ট শিক্ষক যে বিষয়ের শিক্ষক হিসেবে নিয়োগপ্রাপ্ত হয়েছেন সেই বিষয় সিলেক্ট করতে হবে।
- 16) Pay Code/ Grade এর ঘরে সংশ্লিষ্ট শিক্ষক/কর্মচারীর প্রাপ্য সঠিক পে-কোড সিলেক্ট করতে হবে।
- 17) Present Pay Step (Basic) এর ঘরে সংশ্লিষ্ট শিক্ষক/কর্মচারীর প্রাপ্য মূল বেতনের সঠিক ধাপ সিলেক্ট করতে হবে।
- 18) Mobile এর ঘরে সংশ্লিষ্ট শিক্ষক/কর্মচারীর নিজস্ব মোবাইল নম্বর এন্ট্রি দিতে হবে।
- 19) Email এর ঘরে সংশ্লিষ্ট শিক্ষক/কর্মচারীর নিজস্ব ই-মেইল আইডি এন্ট্রি দিতে হবে।
- 20) First Joining Date in MPO enlisted Institute: কোনো শিক্ষক/কর্মচারী একাধিক প্রতিষ্ঠানে এমপিওভুক্ত হিসেবে চাকরি করে থাকলে First Joining Date in MPO enlisted Institute এর ঘরে সংশ্লিষ্ট শিক্ষক/কর্মচারী প্রথমে এমপিওভুক্ত যে প্রতিষ্ঠানে বিধি মোতাবেক নিয়োগপ্রাপ্ত হয়ে এমপিওভুক্ত হয়েছিলেন সেই Joining Date এন্ট্রি দিতে হবে।
- 21) First MPO Date: সংশ্লিষ্ট শিক্ষক/কর্মচারী প্রথমে যে তারিখে এমপিওভুক্ত হয়েছেন First MPO Date এর ঘরে সেই তারিখ এন্ট্রি দিতে হবে।
- 22) Joining Date in Present Post at Present Institution: কোনো শিক্ষক/কর্মচারী একাধিক প্রতিষ্ঠানে এমপিওভুক্ত হিসেবে চাকরি করে থাকলে Join Date in Present Post Present Institution এর ঘরে বর্তমান প্রতিষ্ঠানে বর্তমান পদে যোগদানের তারিখ এন্ট্রি দিতে হবে।
- 23) MPO Date in Present Post at present MPO Institution: কোনো শিক্ষক/কর্মচারী একাধিক প্রতিষ্ঠানে এমপিওভুক্ত হিসেবে চাকরি করে থাকলে MPO Date in Present Post at present MPO Institution এর ঘরে বর্তমান প্রতিষ্ঠানে বর্তমান পদে এমপিওভুক্তির তারিখ এন্ট্রি দিতে হবে।
- 24) Date of 1st Upper Grade/ Time Scale: সংশ্লিষ্ট শিক্ষক/কর্মচারী চাকরি জীবনে কোনো উচ্চতর স্কেল পেয়ে থাকলে Date of 1st Upper Grade/ Time Scale এর ঘরে প্রথম উচ্চতর স্কেল প্রাপ্তির তারিখ এন্ট্রি দিতে হবে।

- 25) Date of 2nd Upper Grade/ Time Scale: সংশ্লিষ্ট শিক্ষক/কর্মচারী চাকরি জীবনে একাধিক উচ্চতর স্কেল পেয়ে থাকলে Date of 2nd Upper Grade/ Time Scale এর ঘরে ২য় উচ্চতর স্কেল প্রাপ্তির তারিখ এন্ট্রি দিতে হবে।
- 26) Date of AP Scale (For College): কলেজের সহকারি অধ্যাপকগণ যে তারিখে ৬ষ্ঠ গ্রেড বা সহকারি অধ্যাপক এর স্কেল পেয়েছেন, Date of AP Scale (For College) এর ঘরে সেই তারিখ এন্ট্রি দিতে হবে।
- 27) Date of B.Ed. Scale (For School): স্কুলের সহকারি শিক্ষকগণ যে তারিখে বি.এড এর স্কেলের মাধ্যমে ১০ গ্রেড পেয়েছেন, Date of B.Ed. Scale (For School) এর ঘরে সেই তারিখ এন্ট্রি দিতে হবে।
- 28) Bank Name: সংশ্লিষ্ট শিক্ষক/কর্মচারী এমপিও এর অর্থ প্রাপ্তির জন্য নিজস্ব ব্যাংক হিসাব যে ব্যাংকের, "Bank Name" অপশনে সেই ব্যাংকের নাম সিলেক্ট করে দিতে হবে।
- 29) Bank Branch Name: সংশ্লিষ্ট শিক্ষক/কর্মচারী এমপিও এর অর্থ প্রাপ্তির জন্য সংশ্লিষ্ট ব্যাংকের যে শাখায় হিসাব খুলেছেন Bank Branch Name অপশনে সেই শাখার নাম সিলেক্ট করে দিতে হবে। শিক্ষক/কর্মচারী বর্তমানে যে ব্যাংকের যে শাখার হিসাব হতে এমপিও এর অর্থ উত্তোলন করেন, সে শাখায় তার কোন চলমান ঋণ থাকলে তিনি ব্যাংক শাখা পরিবর্তন করতে পারবেন না।
- 30) Routing Number: সংশ্লিষ্ট শিক্ষক/কর্মচারী এমপিও এর অর্থ প্রাপ্তির জন্য সংশ্লিষ্ট ব্যাংকের যে শাখা Bank Branch Name অপশনে সিলেক্ট করেছেন Routing Number অপশনে সেই শাখার Routing Number অটো লোড হবে।
- 31) Name of Bank Account: সংশ্লিষ্ট শিক্ষক/কর্মচারী এমপিও এর অর্থ প্রাপ্তির জন্য নিজস্ব ব্যাংক হিসাবের নাম "Name of Bank Account" অপশনে অটো লোড হবে। এখানে কিছু লিখতে পারবেন না। উপরে "Name (in English)/ নাম (ইংরেজিতে)" এর ঘরে যা লিখা থাকবে সেটি এখানে প্রদর্শিত হবে।
- 32) Bank Account Number: EFT এর মাধ্যমে এমপিও এর অর্থ প্রেরণে এই অপশনটি সবচেয়ে গুরুত্বপূর্ণ। সংশ্লিষ্ট শিক্ষক/কর্মচারী এমপিও এর অর্থ প্রাপ্তির জন্য নিজস্ব ব্যাংক হিসাব নম্বরটি অবশ্যই ১৩ থেকে ১৭ ডিজিটের অনলাইন হিসাব নম্বর হতে হবে। যে সকল শিক্ষক/কর্মচারীর এমপিও তে ব্যাংক হিসাব নম্বর সনাতন পদ্ধতির (৪/৫ ডিজিটের) ব্যাংক হিসাব নম্বর রয়েছে, তাঁরা অবশ্যই সংশ্লিষ্ট ব্যাংক থেকে তাঁর ১৩ থেকে ১৭ ডিজিটের অনলাইন হিসাব নম্বর সংগ্রহ করে Bank Account Number অপশনে এন্দ্রি দিতে হবে। Bank Account Number অনলাইন না হলে বা ভুল হলে EFT এর মাধ্যমে প্রেরিত এমপিও এর অর্থ সংশ্লিষ্ট শিক্ষক/কর্মচারীর ব্যাংক হিসাবে জমা হবে না।

33) PHOTO: সংশ্লিষ্ট শিক্ষক/কর্মচারীর সদ্য তোলা (300X300 pixel) রঙিন ছবি আপলোড করতে হবে। ছবির সাইজ সর্বোচ্চ 100 KB হতে পারবে। ছবিটি অবশ্যই অফিসিয়াল হতে হবে, যার ব্যাকগ্রাউন্ড একক রঙের হতে হবে।

34. সর্বশেষে অজ্ঞীকারনামা ঘরে টিক দিতে হবে।

সকল তথ্য পূরণ করা হলে "Save as Draft" বাটনে ক্লিক করে প্রথম জনের তথ্য জমা সম্পন্ন করতে হবে। "Save as Draft" বাটনে ক্লিক করে প্রথম জনের তথ্য জমা সম্পন্ন হলে "EFT Information Update (Inbox)/ ইএফটি তথ্য হালনাগাদ (Inbox)" এ একটি Draft আবেদন জমা হবে।

| Directorate of Secondary                                                                                                    | EMENT INFORMATION SYSTEM (EMIS)<br>and Higher Education (DSHE) |     | ) NANITARA GIILIS HIGH SCHOOL अधिमाः १९४१-१९७१                   |        | English<br>(Hagour                                                   | 着 MPO_120521 🔅 |  |  |  |
|----------------------------------------------------------------------------------------------------|----------------------------------------------------------------|-----|------------------------------------------------------------------|--------|----------------------------------------------------------------------|----------------|--|--|--|
| search Q.<br>I MPO ~<br>I Dashboard ~                                                                                                    | Monthly Payment Order (MPO) Online Application                 |     |                                                                  |        |                                                                      |                |  |  |  |
| Online Application (Inbox)     Application List (Archive)     Application      (     Application      (     Application      (     Application      ( | New MPO                                                        | B   | CONTROL PANEL                                                    | B      | B.Ed. Scale                                                          | B              |  |  |  |
|                                                                                                    | Upper Grade                                                    | B   | Correction                                                       | 0      | Arrear                                                               | B              |  |  |  |
|                                                                                                    | Index Delete/Release                                           |     | Online Application (Inbox)<br>Pending applications at your panel | Θ      | Application List (Archive)<br>Application History                    | 0              |  |  |  |
|                                                                                                    | EFT Information Update<br>ইএকটি থয় বসনগল                      | ۲   | EFT Information Update (Inbox)<br>ইঞ্জেটি জয় মালনামৰ (Inbox)    | ۲      | EFT information Update (Archive)<br>ইঞ্জেন্টি জ্যা যাসনাগন (Archive) | ۲              |  |  |  |
|                                                                                                    |                                                                | ইএয | ি ড্রাফট আবেদনের তথ্য হালব্                                      | নাগাদে | র মেনু                                                               |                |  |  |  |

চিত্র ১০: EFT Information Update (Inbox)/ ইএফটি তথ্য হালনাগাদ (Inbox)" মেনু

পরবর্তী সকলের তথ্য প্রদানের জন্য "EFT Information Update (Inbox)/ ইএফটি তথ্য হালনাগাদ (Inbox)" মেনুতে প্রবেশ করে Draft আবেদনে ক্লিক করলে জনবলের তালিকা পাওয়া যাবে। সেখান হতে সকল জনবলের ইএফটি তথ্য প্রদান করতে হবে। যার তথ্য প্রদান করা হবে তালিকায় তার "Index/ইনডেক্স" এর বাম পার্শ্বে "Is Updated" এর ঘরে (🗸) চিহ্ন দেখা যাবে।

সকল জনবলের ইএফটি তথ্য প্রদান করা হলে "Submit" বাটনে ক্লিক করে তথ্য জমা প্রক্রিয়া সম্পন্ন করতে হবে।

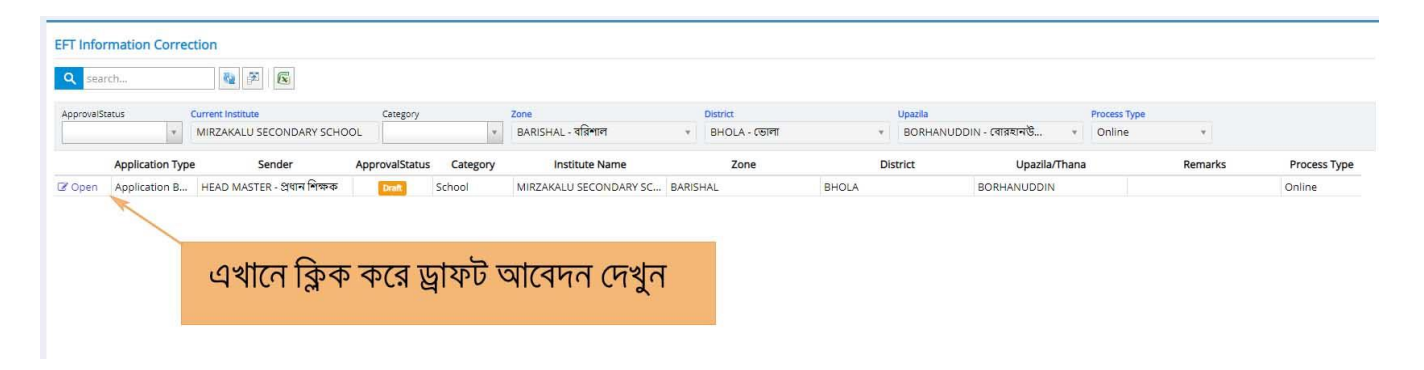

চিত্র ১১: Draft আবেদন

| Edit EF    | FT Info  | ormation (  | orrection            |                   |                   |                        |                    |            |                                   |             |            |
|------------|----------|-------------|----------------------|-------------------|-------------------|------------------------|--------------------|------------|-----------------------------------|-------------|------------|
| Submit     | ic Infor | rmation     | 2                    | . "Submit         | " বাটনে ক্লি      | ক করে আবে              | দন প্রক্রিয়       | † সম্প     | নু করুন                           |             |            |
| Date of Ap | plicati  | on          | 12-02-2021           |                   |                   | ,                      | IPO institute Name | MIRZA KALU | ML. HIGH SCHOOL                   |             | ×Q         |
| nstitute N | IPO Le   | vel         | secondary - মাধ্যমিক |                   |                   | · · · · · ·            | IPO Enlisting Date | 10-02-2021 |                                   |             | ( <u>0</u> |
| APO Code   | 2        | 1           | 5202091301           |                   |                   |                        | lin                | 101220     |                                   |             |            |
| of MPO     | Teache   | er/Employee | 2.3                  | সকলের তথ          | ্য প্রদান করা হ   | হয়েছে                 |                    |            |                                   |             |            |
|            | #        | Is Updated  | Index Number         | Designation       | Name (in English) | Expected Applicant Nan | e Bank Acco        | unt Number | NID Number (Only 10 or 17 Digits) | Mobile      |            |
| Open       | 1        | 1           | N1077924             | ASSISTANT TEACHER | M. MD. AZIM       | M. MD. AZIM            | 1234567891234      | 4          | 19870912138124688                 | 01712346493 |            |
| Open       | 2        | VK          | B207384              | UNDETERMINED -    | MANZUR KADER      | MANZUR KADER           | 3639               |            | 19870912138124687                 | 01717254072 |            |
| Open       | з        | V/L         | B517190              | ASSISTANT HEAD M  | MD ABDUL MANNAN   | MD ABDUL MANNAN        | 6148               |            |                                   | 2           |            |
| Onen       | 4        | V           | B761915              | 4TH CLASS EMPLOY  | MD FARID UDDIN    | MD FARID UDDIN         | 3629               |            |                                   | 2           |            |
| s open     |          |             |                      |                   |                   |                        |                    |            |                                   |             |            |

চিত্র ১২: আবেদন Submit করা

এমপিওভুক্ত "স্কুল এন্ড কলেজের" ক্ষেত্রে প্রতিষ্ঠান প্রধান লগ-ইন করে "EFT Information Update" নেনুতে প্রবেশ করলে "MPO Institute Name" অপশনে স্কুলের জন্য একটি প্রতিষ্ঠান এবং কলেজের জন্য একটি প্রতিষ্ঠান দেখতে পাবেন। স্কুলের প্রতিষ্ঠান সিলেক্ট করলে স্কুলের জনবল এবং কলেজের প্রতিষ্ঠান সিলেক্ট করলে কলেজের জনবল প্রদর্শিত হবে। এক্ষেত্রে তাকে সকল জনবলের তথ্যই হালনাগাদ করতে হবে। স্কুলের জন্য একবার একটি এবং কলেজেরে জন্য আরোও একবার একটি আবেদন Draft করতে হবে। পরবর্তীতে সকলের তথ্য প্রদানের জন্য "EFT Information Update (Inbox)/ ইএফটি তথ্য হালনাগাদ (Inbox)" মেনুতে প্রবেশ করে Draft আবেদনে ক্লিক করলে জনবলের তালিকা পাওয়া যাবে। সেখান হতে স্কুলের এবং কলেজের সকল জনবলের ইএফটি তথ্য প্রদান করে "Submit" বাটনে ক্লিক করে তথ্য জমা প্রক্রিয়া সম্পন্ন করতে হবে।

### বি: দ্র:

#### ১। সফটওয়্যারে প্রবেশের লিঞ্চ:

EMIS সফটওয়্যারে প্রবেশের প্রাথমিক লিঙ্ক: <u>www.emis.gov.bd</u>

EMIS সফটওয়্যারে প্রবেশের বিকল্প লিঙ্ক: <u>http://118.67.223.30/emis</u>

#### ২। **ইউজার আইডি ও পাসওয়ার্ড:**

প্রতিষ্ঠানের এমপিও ইউজার আইডির ফরম্যাট হচ্ছে MPO\_EIIN. কোন প্রতিষ্ঠানের EIIN যদি হয় 123456 তাহলে ইউজার আইডি হবে MPO\_123456

বর্তমান এমপিও সিস্টেম মার্চ ২০২০ সালে চালু করার সময় এমপিওভুক্ত সকল প্রতিষ্ঠানের জন্য ডিফল্ট পাসওয়ার্ড প্রদান করা হয়েছিল। যারা সেই পাসওয়ার্ড পরিবর্তন করেননি তারা সেই পাসওয়ার্ড ব্যবহার করে লগ-ইন করবেন এবং পাসওয়ার্ডটি পরিবর্তন করে নিবেন। আর যারা পাসওয়ার্ড পরিবর্তন করেছিলেন তারা পরিবর্তিত পাসওয়ার্ড ব্যবহার করে লগ-ইন করবেন।

ইউজার আইডি ও পাসওয়ার্ড ঘটিত সমস্যায় আঞ্চলিক প্রোগ্রামার / জেলার সহকারী প্রোগ্রামারগনের সাথে যোগাযোগ করুন।

#### ৩। টাইপিং ও ফন্ট:

যে ঘরগুলোতে ইংরেজিতে লিখতে বলা হয়েছে সেখানে অবশ্যই ইংরেজিতে লিখতে হবে।

যে ঘরগুলোতে বাংলায় লিখতে বলা হয়েছে সেখানে অবশ্যই বাংলায় লিখতে হবে। এক্ষেত্রে Unicode মোডে Nikosh ফন্টে বাংলায় লিখতে হবে।

#### ৪। ইন্টারনেট ব্রাউসার:

ইন্টারনেট ব্রাউসার হিসেবে "ক্রোম (Chrome)" সফটওয়্যার ব্যবহার করার অনুরোধ করা হল।

এমপিও সিস্টেমে তথ্য প্রদান করার জন্য উপরের নির্দেশাবলী অনুসরণ করতে হবে। যে কোনো কারিগরি সমস্যা হলে সমস্যার বিস্তারিত বিবরণ লিখে (প্রতিষ্ঠানের নাম, EIIN, MPO Code, Mobile সহ) info.mpo.dshe@gmail.com-এই ঠিকানায় ই-মেইল করুন। এছাড়াও ইএমআইএস সেলের ফেসবুক পেইজে (www.facebook.com/emis.dshe) ইএফটি এর তথ্য হালনাগাদকরণ সংক্রান্ত সহায়তা পাওয়া যাবে।